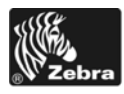

www.ceyon.cn

专业提供条码打印机维修、销售扫描器、打印头等配件

### Xi///Plus/RXi 快速参考指南

施沃条码

本指南用于指导您执行打印机日常操作。有关详细信息,请参见用户指南。

### 外观图

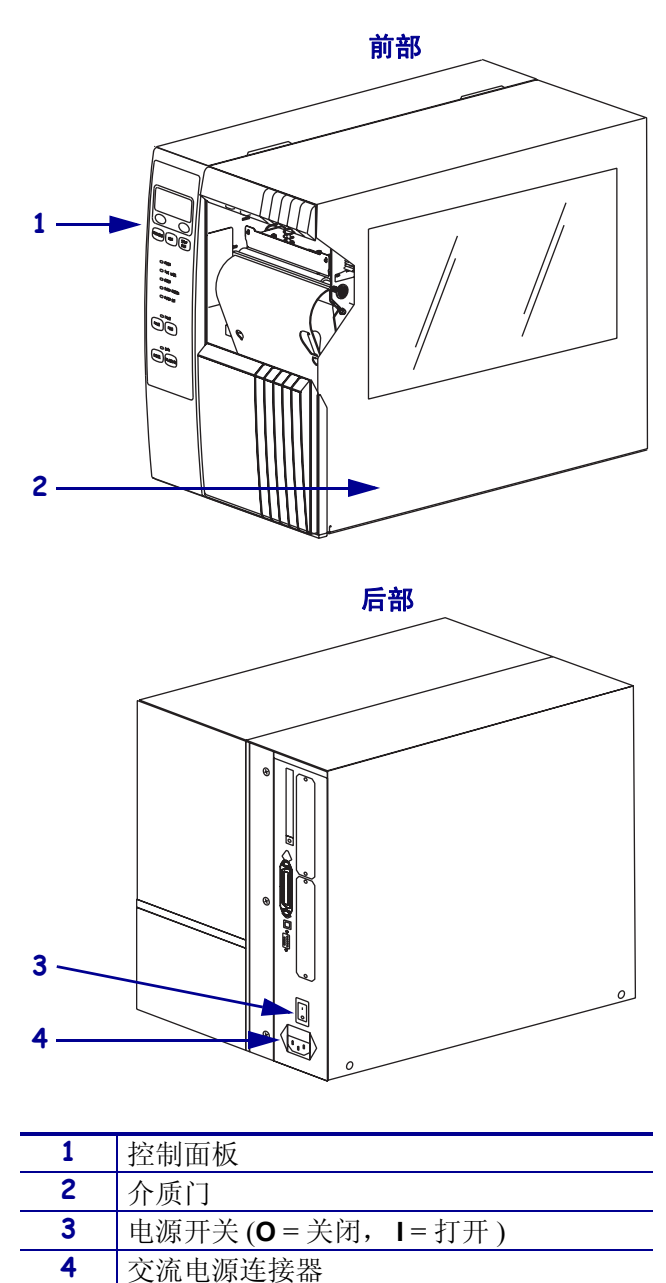

图 1 打印机的外观

服务热线: 021-54132551 64149618(工作时间竭诚为您服务)

# 控制面板

控制面板 (图 2) 可以显示打印机的工作状态并控制打印机的基本操作。

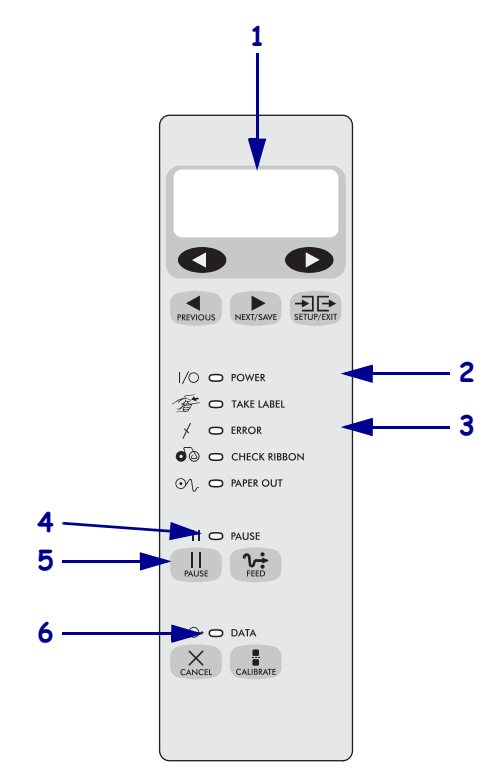

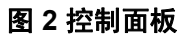

| 1 | 液晶显示屏               | 显示打印机的工作状态。          |
|---|---------------------|----------------------|
| 2 | 电源指示灯               | 打印机电源打开时点亮。          |
| 3 | 错误指示灯               | 打印机需要操作员注意时闪烁。       |
| 4 | PAUSE ( 暂停 )<br>指示灯 | 打印机暂停时点亮。            |
| 5 | PAUSE(暂停)按钮         | 按下时启动或停止打印机操作。       |
| 6 | 数据指示灯               | 在打印机接收数据过程中快速<br>闪烁。 |

## 打印机组件

图 3显示了打印机介质仓内部的组件。根据已安装选件的不同,打印机的外观会略有差别。

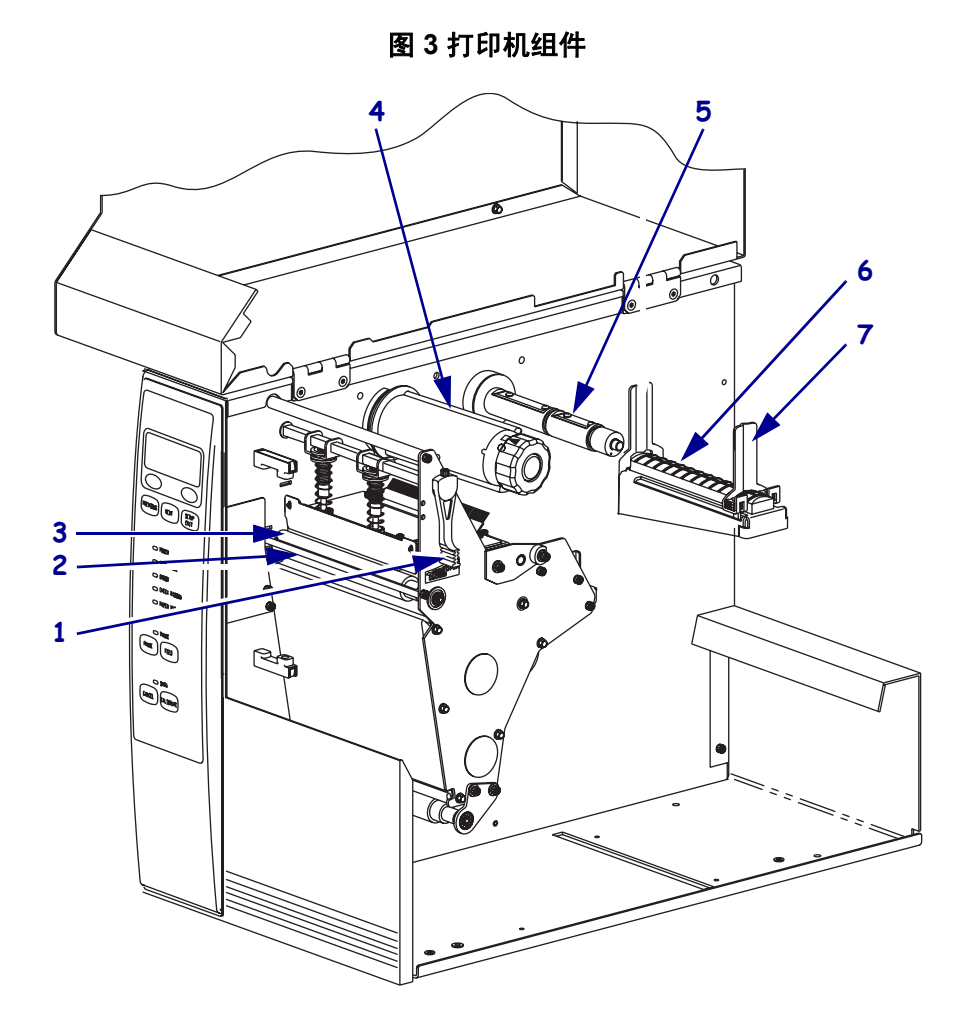

| 1 | 打印头开启杆   | 5 | 色带供应轴  |
|---|----------|---|--------|
| 2 | 剥离 / 切纸杆 | 6 | 介质供应架  |
| 3 | 压纸滚轴     | 7 | 介质供应导板 |
| 4 | 色带拾取轴    |   |        |

## 安装介质

小心•安装介质或色带时,应取下可能会与打印头或其它打印机部件接触的任何首饰。

使用本节中的说明在"切纸"模式下装载介质卷(图 4)。有关装载折叠式介质和在不同打印模式下装载介质的说明,请参见用户指南。

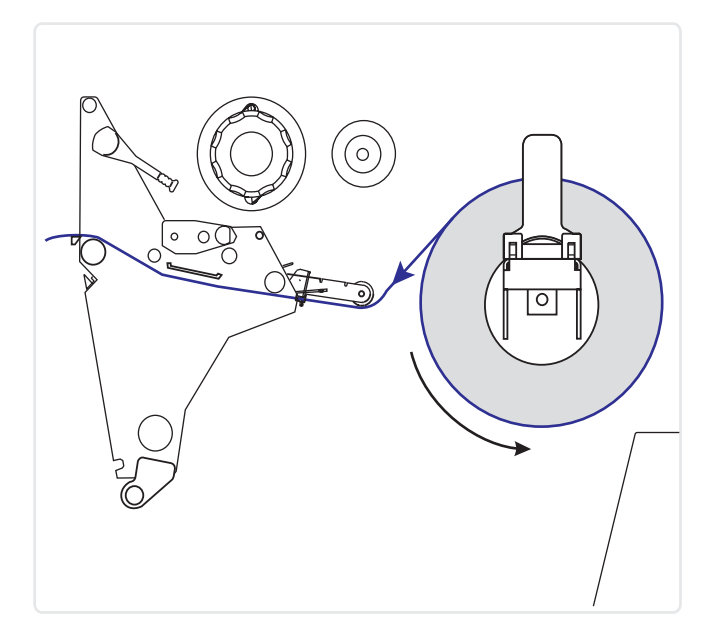

图 4 切纸模式介质路径

#### 要在"切纸"模式下装载介质卷,应执行以下步骤:

1. 取下并丢弃所有弄脏的或被粘胶或胶带粘住的标签。

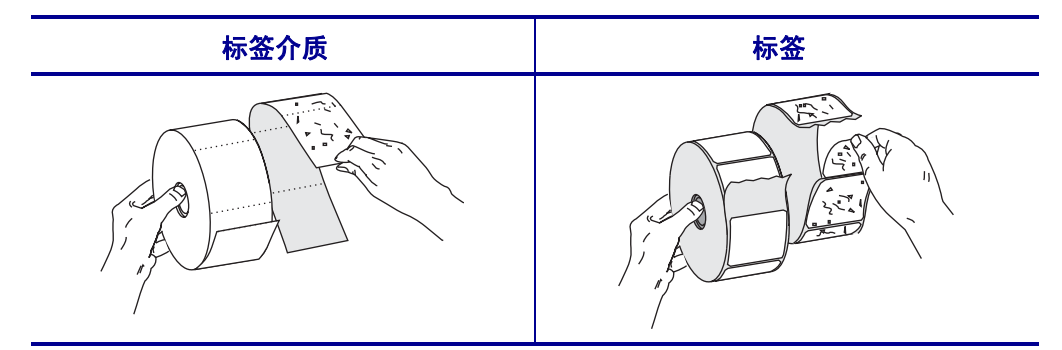

2. 将介质供应导板滑出,并向下翻转。

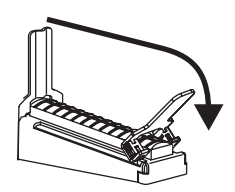

3. 将介质卷放入介质供应架。将纸卷尽量向后推。

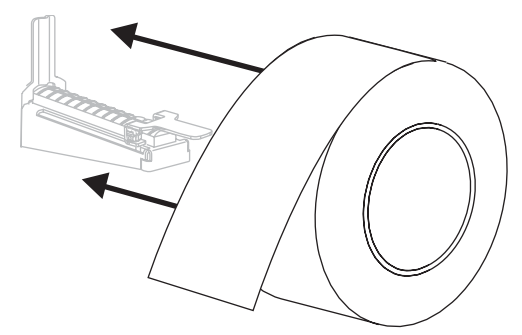

4. 向上掀起介质供应导板,然后将其向内滑动,以使其刚好接触到纸卷的边缘。

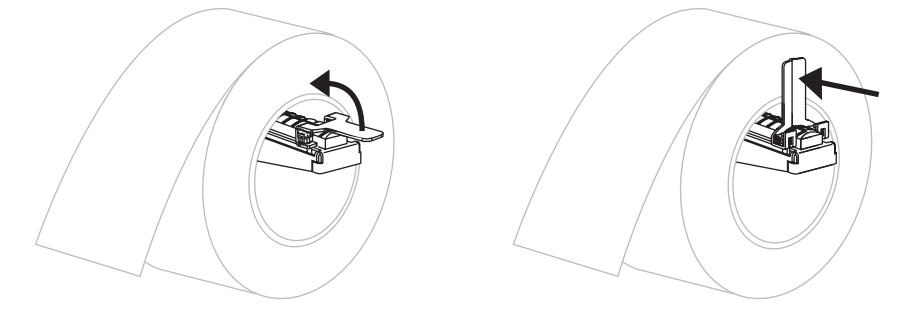

5. 逆时针旋转打印头开启杆(1)可以打开打印头总成。

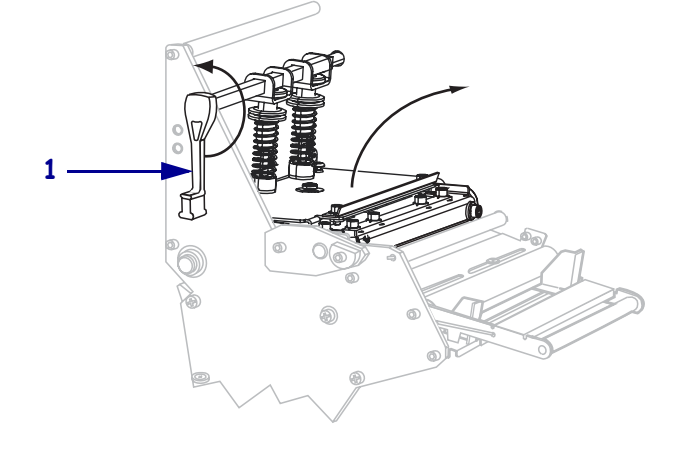

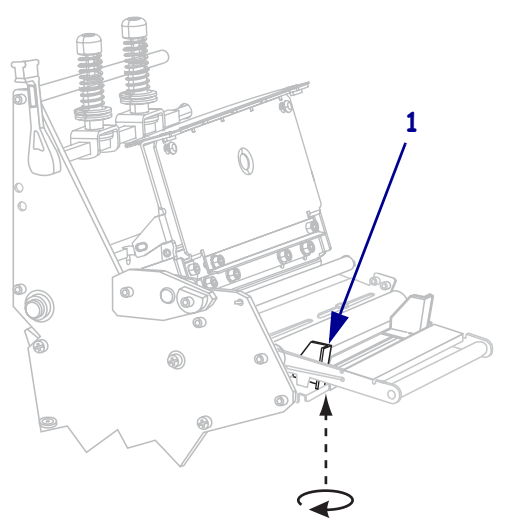

6. 松开位于介质导板 (1) 底部的指拧螺钉 (无法从此角度看到)。

7. 将外侧介质导板 (1) 完全滑出。

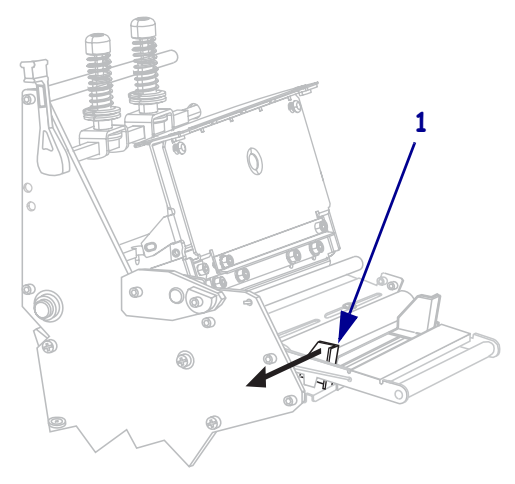

如果打印机中带有介质张力调节总成(1),将介质从介质张力调节总成滚轮下穿过。对于所有打印机而言,都应将介质从介质导板滚轮(2)和顶部介质传感器(3)下方穿过。

**重要**•应确保介质从这些部件下穿过。如果从这些部件上方穿过介质,介质将阻挡 住色带传感器,引起虚假的 RIBBON OUT (色带用尽)错误。

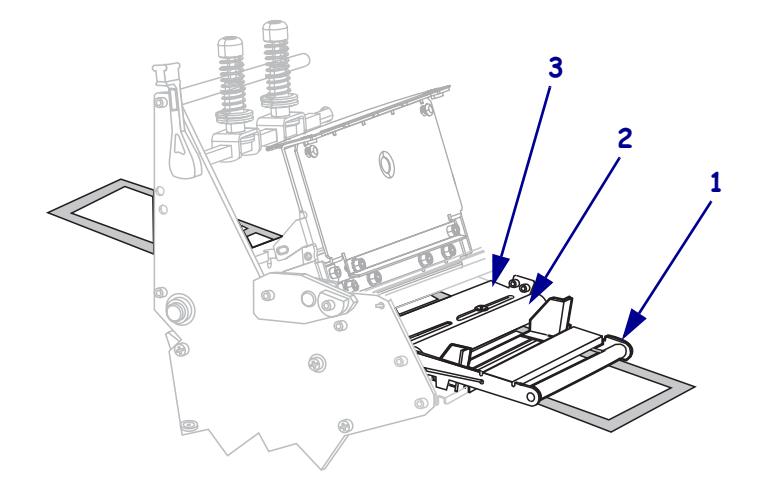

9. 将介质前推,直到它从打印头总成(1)下面,卡盘(2)下方和辊轴(3)上方穿过。

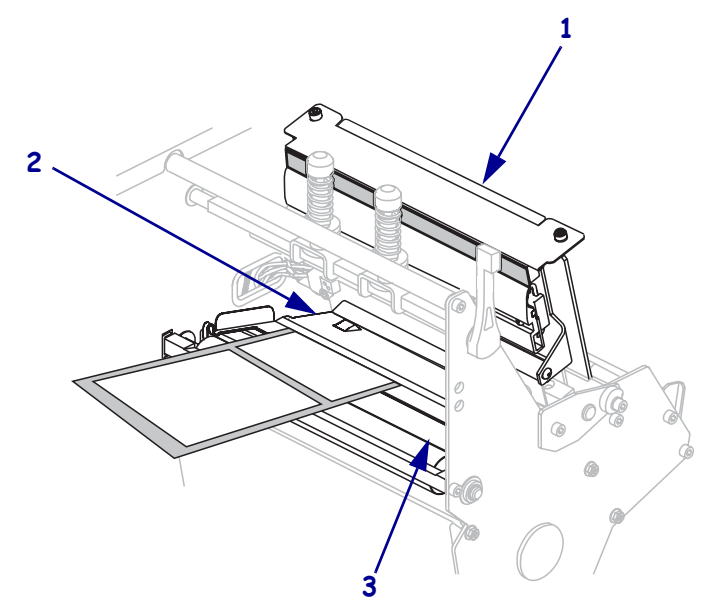

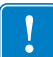

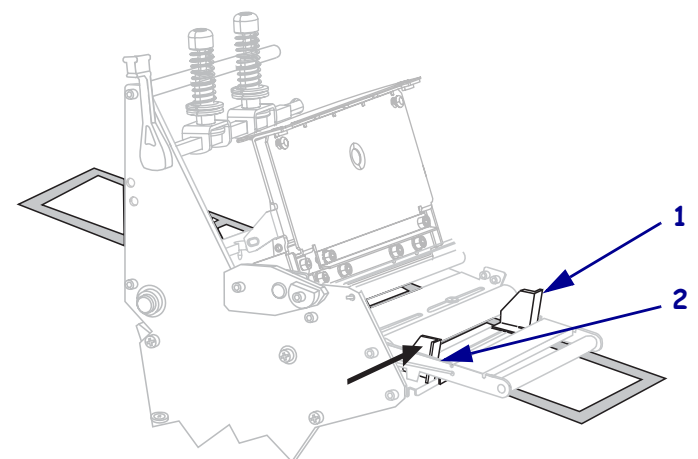

**10.** 将介质与内侧介质导板 (**1**) 对准。将介质滑入外侧介质导板 (**2**), 直到它接触到介质边缘。

11. 拧紧位于介质导板 (1) 底部的指拧螺钉 (无法从此角度看到)。

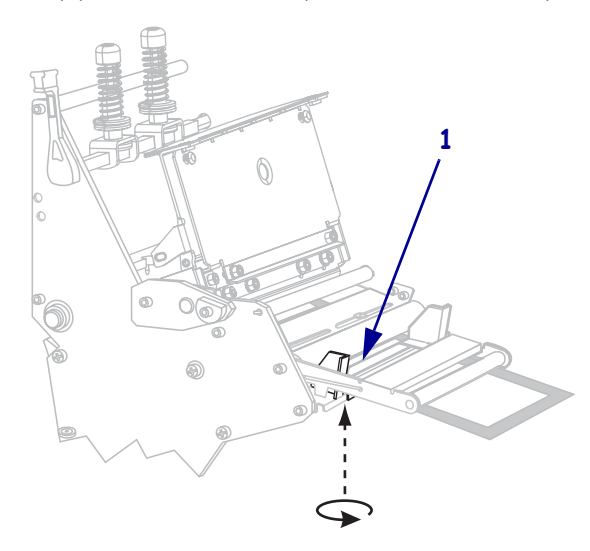

12. 将打印头总成(1)按下,然后顺时针旋转打印头打开杆,直到将其锁定到位(2)。

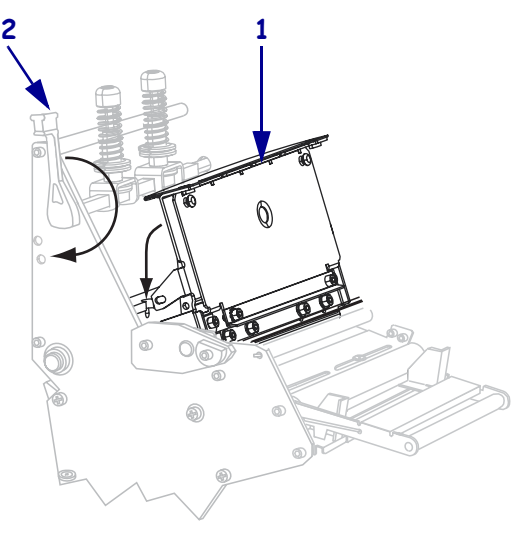

### 安装色带

**小心**•安装介质或色带时,应取下可能会与打印头或其它打印机部件接触的任何首饰。

使用本章中的说明装入色带以用于热转印标签。要用热敏方式打印标签,**不要**在打印 机中安装色带。色带路径与带有色带张力调节器(图 5)的打印机略有不同。

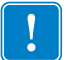

**重要**•为保护打印头减少磨损,应使用比介质宽的色带。色带涂层必须在外侧(有关详细信息,请参见*用户指南*)。

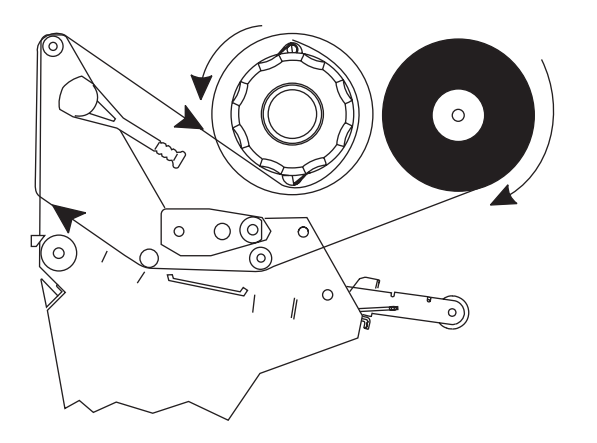

图 5 色带路径

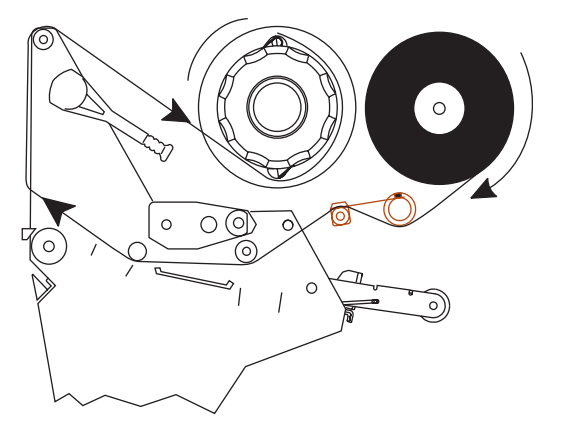

带有色带张力调节器

不带色带张力调节器

#### 要安装色带,应完成以下步骤:

1. 将色带拾取轴旋钮上的箭头(1)与色带拾取轴上的缺口(2)对准。

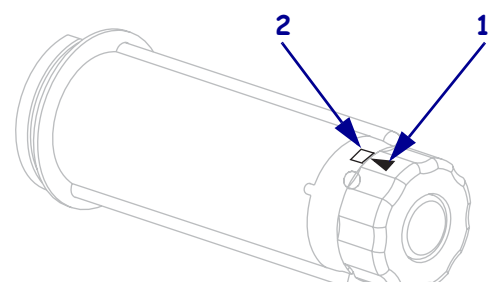

2. 对齐色带供应轴的各个分段。

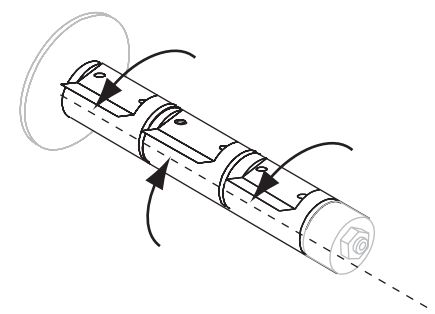

3. 在松开端顺时针旋转情况下,调整色带位置。

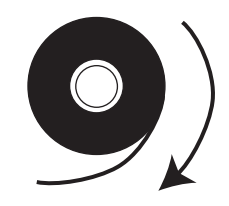

4. 将色带卷装在色带供应轴上。将色带卷尽量向后推。

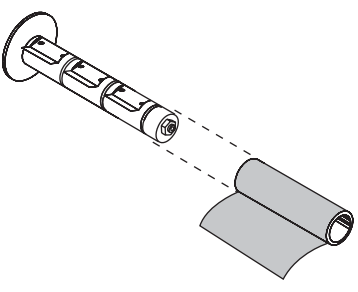

5. 色带引头能够简化色带的装卸操作。您是否将纸或其它类似物品连接到色带末端作 为色带引头?

| 如果 | 则                                                                         |
|----|---------------------------------------------------------------------------|
| 是  | 继续执行下一步骤。                                                                 |
| 否  | a. 从介质卷上撕下大约 150-305 毫米 (6-12 英寸 ) 的一段介质。                                 |
|    | D. 从介顶余上羽下协金。<br>- 佐田山仁섯 (1) 收免费 (2) 土地达拉到人氏タ (2) 可收入氏タ佐头                 |
|    | <ul> <li>C. 使用此标金(1)将巴带(2)未确定按到介质条(3)。可将介质条作为引头。</li> <li>3 1 2</li></ul> |

6. 逆时针旋转打印头开启杆可以打开打印头总成。

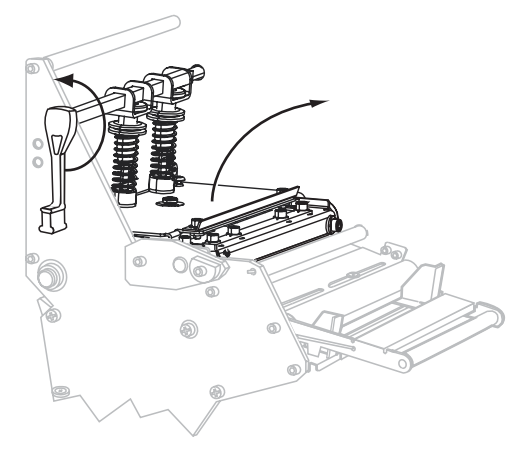

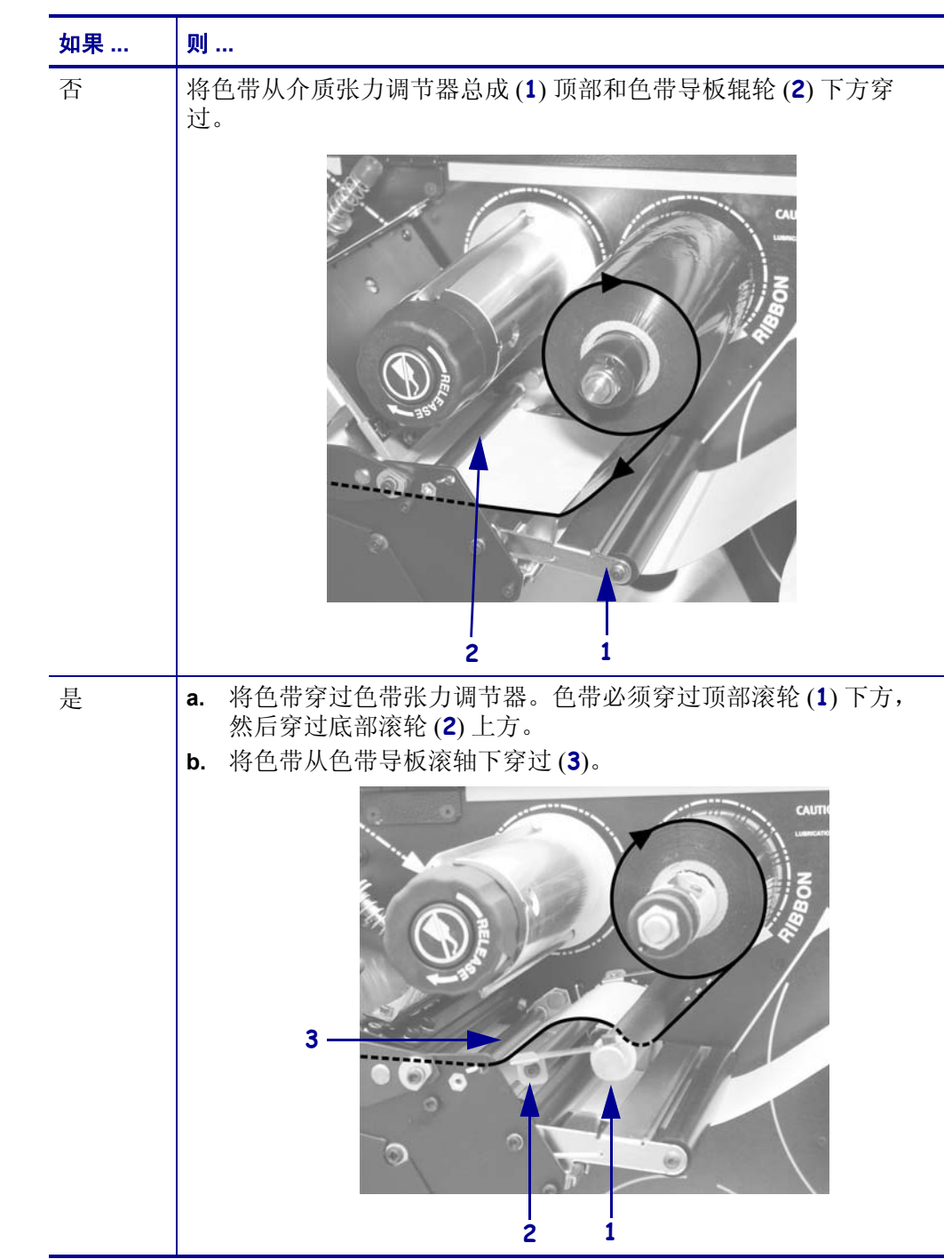

7. 打印机是否带有色带张力调节总成? (有关色带张力调节器的位置,请参见第 9页的图 5。)

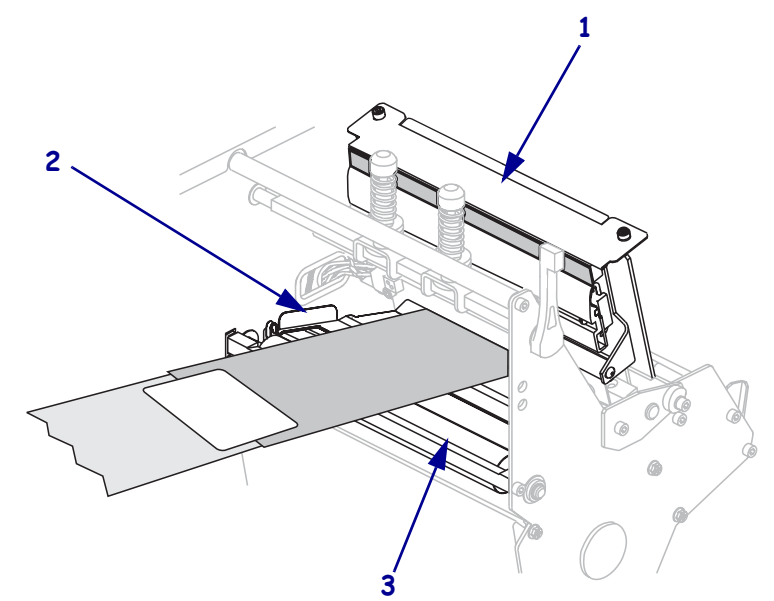

8. 将色带引头前推,直到它从打印头总成(1)下面,卡盘(2)和辊轴(3)上方穿过。

9. 将色带引头穿过顶部色带辊轮(1)上方,并穿向色带拾取轴(2)。

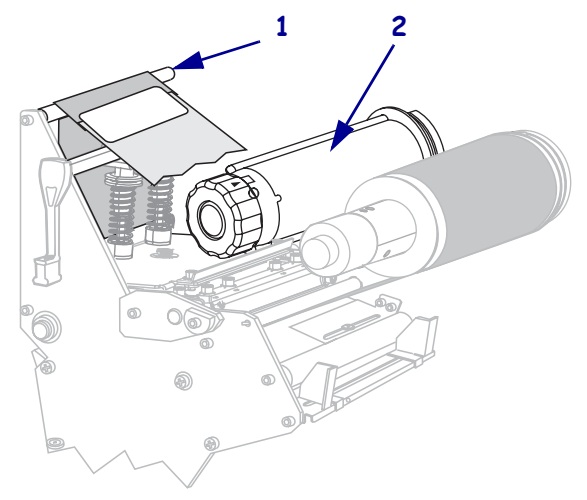

10. 将色带引头和与之相连的色带逆时针卷绕在色带拾取轴上。

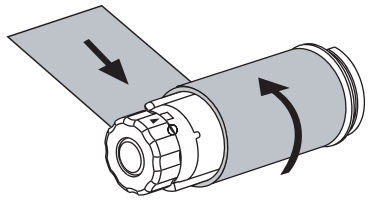

11. 将拾取轴逆时针旋转几圈,以卷绕色带,收紧松弛部分。

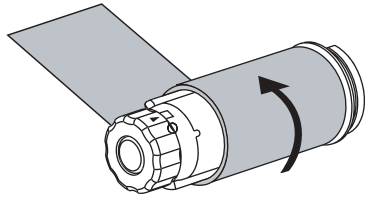

12. 将打印头总成(1)按下,然后顺时针旋转打印头打开杆,直到将其锁定到位(2)。

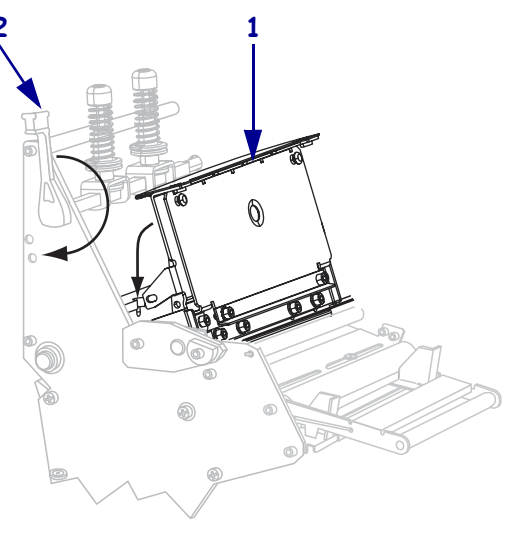

### 取下旧色带

在每次更换色带卷时,应从色带收紧轴上取下旧色带。

#### 要取下旧色带,应完成以下步骤:

1. 色带是否用完?

| 如果色带 | 则               |
|------|-----------------|
| 用完   | 继续执行下一步骤。       |
| 没有用完 | 不要在色带拾取轴之前切断色带。 |
|      |                 |

2. 握住色带拾取轴,同时顺时针转动色带松开旋钮 (B),转到头为止。 色带释放杆向下旋转,放松轴杆对旧色带的咬紧程度。

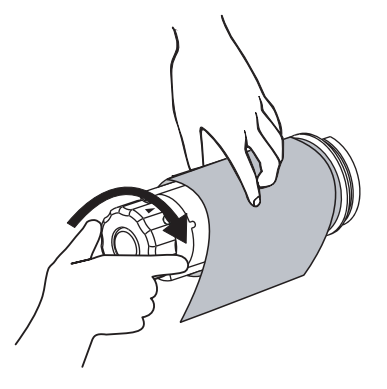

3. 将旧色带从色带拾取轴上滑下并丢弃。

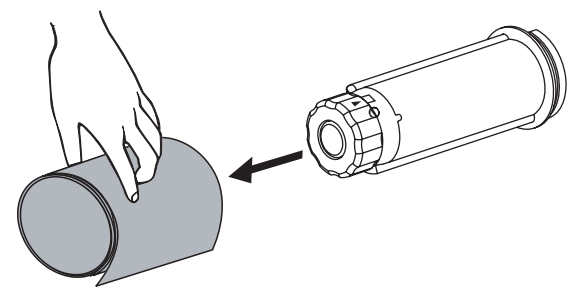